## 電子マネー利用履歴を「大学生協アプリ」ではなく、WEBから確認されたい方 登録手順

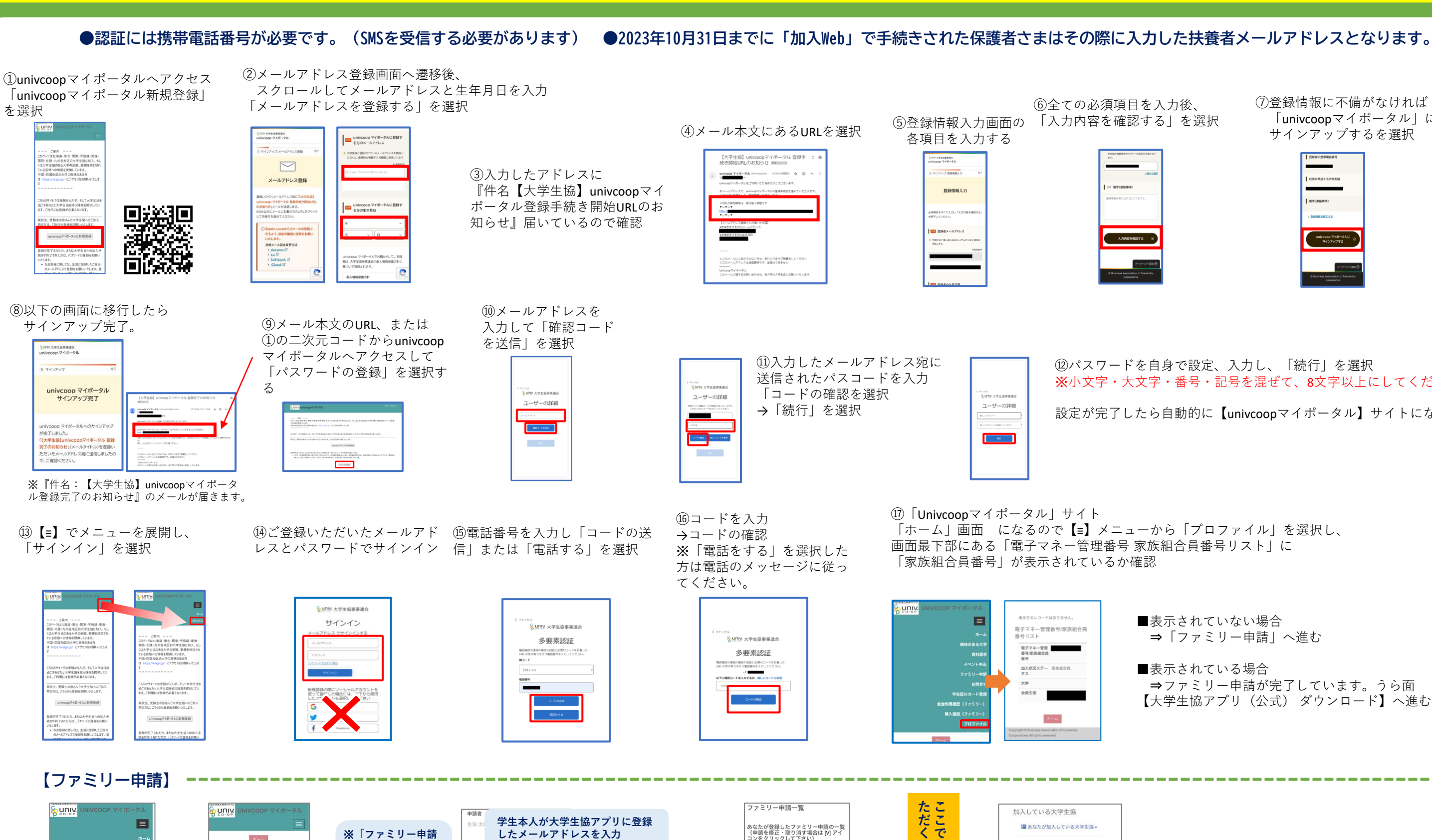

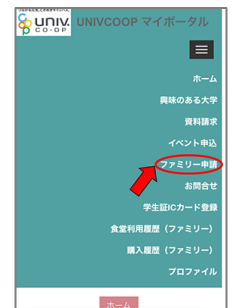

メニューから 「ファミリー申請」 をタップ

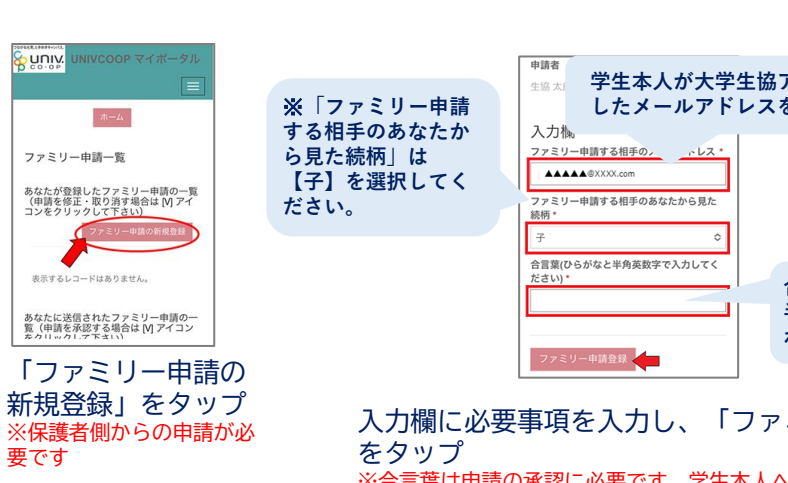

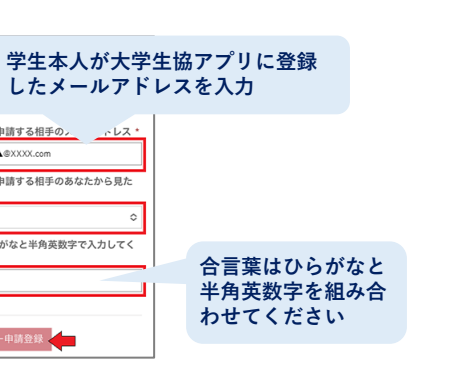

入力欄に必要事項を入力し、「ファミリー申請」 ※合言葉は申請の承認に必要です。学生本人へお伝えください。

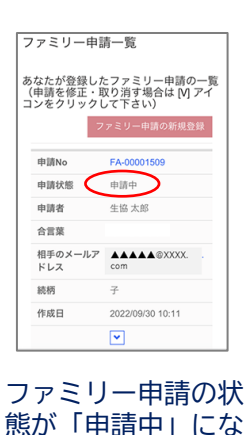

ります。

| x +         |
|-------------|
| <b>TH H</b> |
| 安土          |
| TO I        |
| か不          |
| 13 TT       |
| あん          |
|             |
| 11 1-       |
| ット          |
| +           |
| よ耳          |
|             |
|             |
| HU          |
| あ           |
| <u> </u>    |
| うせ          |
| 1 40        |
| N           |
| りし          |
| ± +.        |
| 面な          |
|             |
| 参っ          |
|             |
| 昭フ          |
|             |
|             |

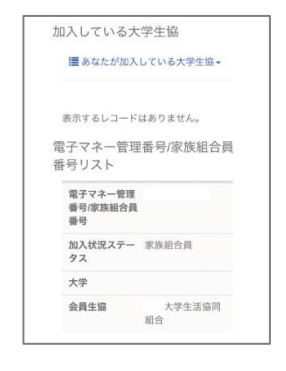

## ●すでに「univcoopマイポータルサイト」へ登録済みの方は 「組合員マイページ」ログインからおすすみください

- ⑦登録情報に不備がなければ 「univcoopマイポータル」に サインアップするを選択

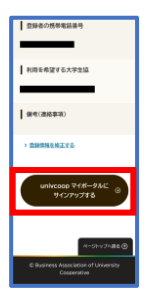

(1)パスワードを自身で設定、入力し、「続行」を選択 ※小文字・大文字・番号・記号を混ぜて、8文字以上にしてください。 設定が完了したら自動的に【univcoopマイポータル】サイトになります

■表示されていない場合 ⇒「ファミリー申請」へ進む

■表示されている場合 ⇒ファミリー申請が完了しています。うら面 【大学生協アプリ(公式) ダウンロード】へ進む

学生の承認後、メニューから「プロファイル」を タップし、「電子マネー管理番号/家族組合員番号 リストに学生の情報が表示されればOK! うら面【大学生協アプリ(公式) ダウンロード】 へ進む

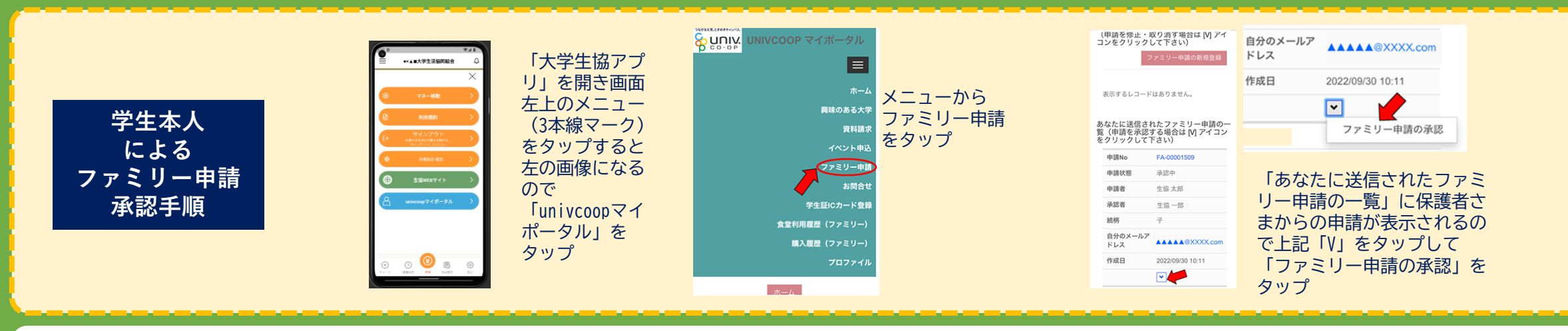

「WEB組合員マイページ」へログイン 弘前大学生協ホームページ>大学生協アプリ>【保護者向け】ページ>WEBから電子マネー利用履歴を核に員したい方 「組合員マイページ」ボタンより。

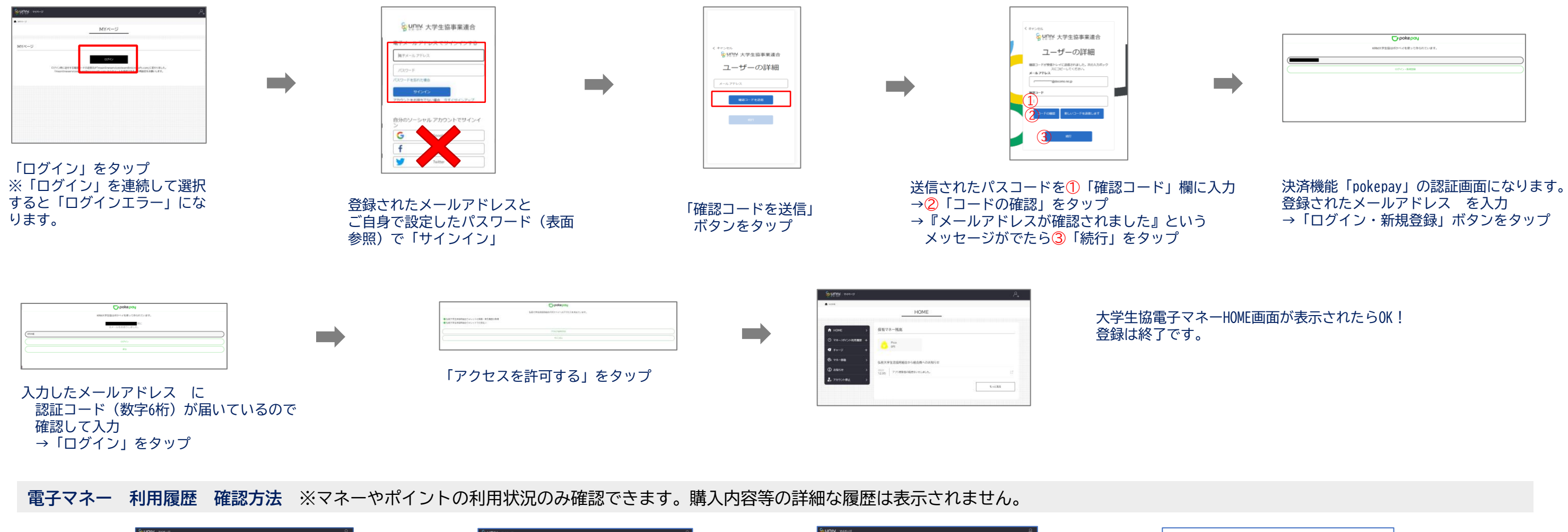

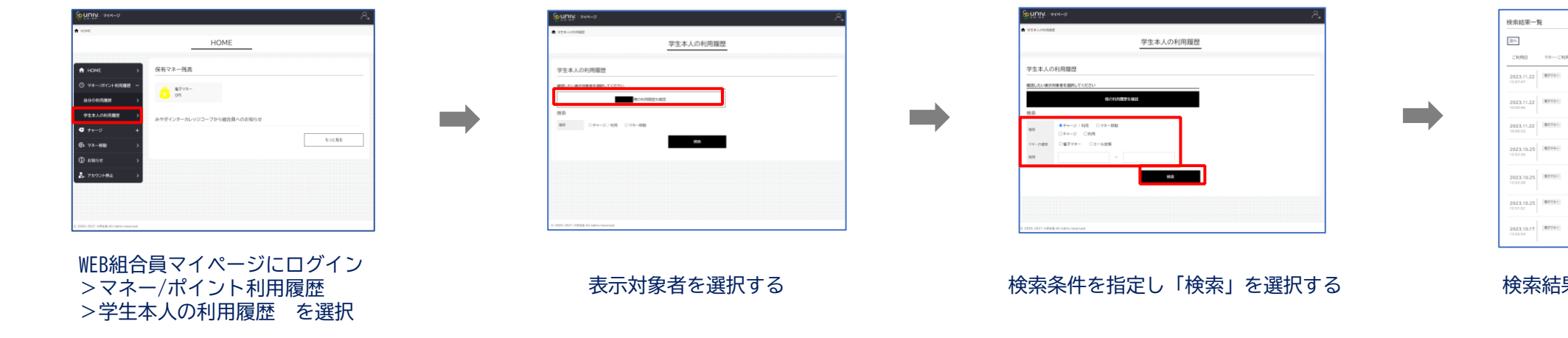

登録中にエラーメッセージがでた、登録が進まないという場合は弘前大学生協ホームページ>大学生協アプリ>【保護者向け】ページ「大学生協アプリに関するお問合せフォーム」よりお問い合わせください。

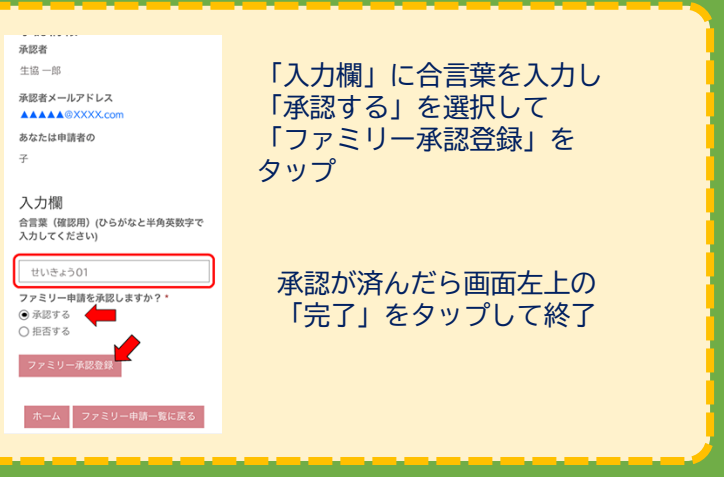

| -CH(HID)# | C1078.010                        |
|-----------|----------------------------------|
|           | 34 R<br>16246CN                  |
| e.        | #8//87<br>-689 /5<br>(8 24/6(24) |
|           | 1.000 Fi                         |
|           | 34 (5<br>34 (5)<br>(6) 34 (5)    |
|           | 5689 Pl<br>(8143852)<br>N        |
|           | 500 F                            |
|           | 71-3<br>143 円<br>19 1438(C)<br>日 |

検索結果一覧に利用履歴が表示されます